## **Online delen 3.1**

© 2008 Nokia. Alle rechten voorbehouden.

Nokia, Nokia Connecting People en Nseries zijn handelsmerken of gedeponeerde handelsmerken van Nokia Corporation. Nokia tune is een geluidsmerk van Nokia Corporation. Namen van andere producten en bedrijven kunnen handelsmerken of handelsnamen van de respectievelijke eigenaren zijn.

Reproductie, overdracht, distributie of opslag van dit document of een gedeelte ervan in enige vorm zonder voorafgaande schriftelijke toestemming van Nokia is verboden.

Nokia voert een beleid dat gericht is op voortdurende ontwikkeling. Nokia behoudt zich het recht voor zonder voorafgaande kennisgeving wijzigingen en verbeteringen aan te brengen in de producten die in dit document worden beschreven.

VOOR ZOVER MAXIMAAL TOEGESTAAN OP GROND VAN HET TOEPASSELIJKE RECHT, ZAL NOKIA OF EEN VAN HAAR LICENTIEHOUDERS ONDER GEEN OMSTANDIGHEID AANSPRAKELIJK ZIJN VOOR ENIG VERLIES VAN GEGEVENS OF INKOMSTEN OF VOOR ENIGE BIJZONDERE, INCIDENTELE OF INDIRECTE SCHADE OF GEVOLGSCHADE VAN WELKE OORZAAK DAN OOK.

DE INHOUD VAN DIT DOCUMENT WORDT ZONDER ENIGE VORM VAN GARANTIE VERSTREKT. TENZIJ VEREIST KRACHTENS HET TOEPASSELIJKE RECHT, WORDT GEEN ENKELE GARANTIE GEGEVEN BETREFFENDE DE NAUWKEURIGHEID, BETROUWBAARHEID OF INHOUD VAN DIT DOCUMENT, HETZIJ UITDRUKKELIJK HETZIJ IMPLICIET, DAARONDER MEDE BEGREPEN MAAR NIET BEPERKT TOT IMPLICIETE GARANTIES BETREFFENDE DE VERKOOPBAARHEID EN DE GESCHIKTHEID VOOR EEN BEPAALD DOEL. NOKIA BEHOUDT ZICH TE ALLEN TIJDE HET RECHT VOOR ZONDER VOORAFGAANDE KENNISGEVING DIT DOCUMENT TE WIJZIGEN OF TE HERROEPEN.

Toepassingen van derden die bij uw apparaat worden geleverd, kunnen zijn gemaakt door en in eigendom zijn van personen en entiteiten die geen relatie of verband met Nokia hebben. Nokia beschikt niet over de auteursrechten of de intellectuele eigendomsrechten op deze toepassingen van derden. Als zodanig draagt Nokia geen verantwoordelijkheid voor de ondersteuning voor eindgebruikers of de functionaliteit van deze toepassingen of de informatie in deze toepassingen of het materiaal. Nokia biedt geen garantie voor deze toepassingen van derden. MET HET GEBRUIK VAN DE TOEPASSINGEN ACCEPTEERT U DAT DE TOEPASSINGEN WORDEN GELEVERD ZONDER ENIGE VORM VAN GARANTIE, HETZIJ UITDRUKKELIJK HETZIJ IMPLICIET, VOOR ZOVER MAXIMAAL IS TOEGESTAAN OP GROND VAN HET TOEPASSELIJKE RECHT. U ACCEPTEERT TEVENS DAT NOCH NOKIA NOCH GELIEERDE PARTIJEN VERKLARINGEN DOEN OF GARANTIES VERSTREKKEN, UITDRUKKELIJK OF IMPLICIET, MET INBEGRIP VAN (MAAR NIET BEPERKT TOT) GARANTIES BETREFFENDE TITEL, VERKOOPBAARHEID, GESCHIKTHEID VOOR EEN BEPAALD DOEL OF DAT DE TOEPASSINGEN GEEN INBREUK MAKEN OP OCTROOIEN, AUTEURSRECHTEN, HANDELSMERKEN OF ANDERE RECHTEN VAN DERDEN.

Uw apparaat beschikt mogelijk over vooraf geïnstalleerde bladwijzers en koppelingen naar websites van derden. U kunt met het apparaat ook andere sites van derden bezoeken. Sites van derden zijn niet verbonden met Nokia en Nokia onderschrijft deze niet en neemt er geen aansprakelijkheid voor. Als u dergelijke sites wilt bezoeken, moet u voorzorgsmaatregelen treffen op het gebied van beveiliging of inhoud.

De beschikbaarheid van bepaalde producten, toepassingen en diensten voor deze producten kan per regio verschillen. Neem contact op met uw Nokiadealer voor details en de beschikbaarheid van taalopties.

Enkele werkingen en functies zijn afhankelijk van de SIM-kaart en/of het netwerk, van MMS of van de compatibiliteit van apparaten en de inhoudsindelingen die worden ondersteund. Voor enkele diensten geldt een andere prijs.

Auteursrechten kunnen verhinderen dat bepaalde afbeeldingen, muziek en andere inhoud worden gekopieerd, gewijzigd of overgedragen.

Voor andere belangrijke informatie over uw apparaat wordt u verwezen naar de gebruikershandleiding .

/Uitgave 1

# Inhoudsopgave

| Online delen                   | 4 |
|--------------------------------|---|
| Aan de slag                    | 4 |
| Mediabestanden uploaden        | 4 |
| Online dienst openen           | 5 |
| Instellingen voor Online delen | 5 |
| Mijn accounts                  | 5 |
| Serviceproviders               | 6 |
| Toepassingsinstellingen        | 6 |
| Geavanceerd                    | 6 |

# **Online delen**

U kunt afbeeldingen en videoclips delen in compatibele online albums, weblogs of andere compatibele online diensten op het web. U kunt inhoud uploaden, een niet-voltooide post opslaan als concept en later doorgaan en de inhoud van de albums weergeven. Welke inhoudstypen worden ondersteund, is afhankelijk van de serviceprovider.

#### Aan de slag

4

U moet zich abonneren op de dienst met een serviceprovider voor het delen van online afbeeldingen. U kunt zich meestal op de betreffende dienst abonneren via de webpagina van de serviceprovider. Neem contact op met uw serviceprovider voor details over abonneren op de dienst. Zie www.nokia.com/support/ sharingandblogging voor meer informatie over compatibele serviceproviders.

Wanneer u de service voor het eerst opent in de toepassing Online delen, wordt u gevraagd online te gaan en de lijst met serviceproviders te downloaden. Als u de dienst wilt activeren, selecteert u de serviceprovider van uw voorkeur. Selecteer Opties > Instellingen > Mijn **accounts** om op een later tijdstip toegang te krijgen tot de accountinstellingen.

### Mediabestanden uploaden

Selecteer in Foto's Vastgelegd, de bestanden die u wilt uploaden en Opties > Verzenden > Posten naar web. U kunt de online diensten ook openen vanaf de hoofdcamera.

Selecteer Online delen, een dienst, en Opties > Nieuwe account toev. om een nieuwe account voor een dienst aan te maken.

Wanneer u een dienst selecteert voor het uploaden van mediabestanden, kunt u een nieuwe afbeelding of videoclip maken, een keuze maken uit bestaande afbeeldingen en videoclips, en titels, labels en bijschriften toevoegen.

Selecteer **Opties** > **Posten naar web**, of druk op de beltoets om verbinding te maken met de dienst en de bestanden naar het web te uploaden.

Selecteer **Terug** of **Annuleren** > **Opslaan als concept** om het uploadproces naar het web te annuleren en de aangemaakte post als concept op te slaan.

### **Online dienst openen**

Selecteer Foto's > Online delen als u de geüploade afbeeldingen en videoclips van de online dienst en de concepten en verzonden items op uw apparaat wilt bekijken. Als u offline een nieuwe account hebt gemaakt of de instellingen van een dienst of account in een webbrowser op een compatibele pc hebt aangepast, selecteert u de dienst en **Opties** > **Dienst bijwerken** om de dienst op uw apparaat bij te werken.

Nadat u een dienst hebt geopend, selecteert u **Opties** en maakt u een keuze uit de volgende opties:

- Nr site van om de browser te openen en de verbinding met de geselecteerde account te starten
- Outbox om de Outbox te openen voor de geselecteerde account
- **Recente posts** Hiermee geeft u de laatste 20 items weer die op uw apparaat zijn gemaakt.
- Nieuwe post Hiermee maakt u een nieuw item.

Welke opties beschikbaar zijn, kan variëren.

#### Instellingen voor Online delen

Als u de instellingen voor uw accounts wilt bewerken in Online delen, selecteert u Online delen > Opties > Instellingen.

#### **Mijn accounts**

In Mijn accounts kunt u nieuwe accounts maken of bestaande accounts bewerken.

Selecteer **Opties** > **Nieuwe account toev.** als u een nieuwe account wilt maken.

Als u een bestaande account wilt bewerken, selecteert u de gewenste account en selecteert u Opties > Bewerken.

Maak een keuze uit de volgende opties:

- Accountnaam Hier kunt u een naam voor de account invoeren.
- Gebruikersnaam Hier geeft u de gebruikersnaam op die u voor de account hebt gemaakt toen u zich bij de online dienst hebt geregistreerd.
- Wachtwoord Hier geeft u het wachtwoord dat u voor de account hebt gemaakt toen u zich bij de online dienst hebt geregistreerd.

 Grtte postafbeeldingen — Hier selecteert u de grootte waarmee afbeeldingen naar de dienst worden geüpload.

#### Serviceproviders

 Serviceprovider — om de details van een serviceprovider te bekijken. U kunt de serviceprovider van een bestaande account niet wijzigen. U moet een nieuwe account voor de nieuwe serviceprovider maken. Als u in Mijn accounts een account wist, worden ook de bijbehorende diensten van het apparaat verwijderd, inclusief de items die via de dienst zijn verzonden.

#### Toepassingsinstellingen

Selecteer Online delen, een service, Opties > Instellingen > Toepassingsinstellingen en een van de volgende opties:

- Grootte weerg.afb. om de grootte van de afbeelding te selecteren waarop die op uw apparaat wordt weergegeven. Deze instelling heeft geen invloed op de afbeeldingsgrootte voor uploaden.
- Grootte weerg.tekst om de lettergrootte voor uw tekst te selecteren.

#### Geavanceerd

Selecteer Online delen, een dienst, Opties > Instellingen > Geavanceerd en maak een keuze uit de volgende opties:

- **Standaardtoegangspunt** om het toegangspunt te wijzigen dat wordt gebruikt om te verbinden met de online dienst
- Downloadinterval om de interval te selecteren voor downloaden op de achtergrond of om downloaden op de achtergrond uit te schakelen
- **Downloaden bij roamen** om te selecteren of downloaden op de achtergrond is toegestaan tijdens roamen
- Alle afb. geg. publiceren om te selecteren of afbeeldingsgegevens moeten worden gepubliceerd